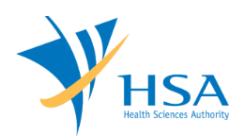

## GUIDE TO CHANGE NOTIFICATION FOR REGISTERED DEVICES

This e-Application at MEDICS@HSA (Medical Device Information & Communication System) allows a Registrant to submit a Change Notification application to higher risk medical devices that have been given marketing clearance.

The online <u>Change Notification for Registered Device</u> in MEDICS may take an average of 5-15 minutes to fill in.

The time taken varies depending on the number and sizes of the file attachments, configurations of your computer and network system, Internet performance, etc. The recommended computer and network configurations are at the following URL:

http://www.hsa.gov.sg/content/hsa/en/Health\_Products\_Regulation/MEDICS\_e-Services/Accessing\_MEDICS/System\_Requirement\_for\_accessing\_MEDICS.html

Please note that the time stated above excludes time taken for preparatory work in relation to filing the online form (e.g. scanning documents for file attachments.)

# INSTRUCTIONS

In order to use this e-Service in MEDICS, you must have all of the following:

- 1. Personal Access Authentication to log on
  - <u>CorpPass</u> (Singapore Corporate Access), a corporate digital identity for business and other entities to transact with Government online services, OR
  - <u>HSA PIN</u> (HSA Personal Identification Number), password for overseas individual, supplied by HSA
- 2. A CRIS Company Account for MEDICS (Client Registration & Identification Services), an account to enable a local company to gain access to MEDICS. See details at cris@hsa.
- **3.** A Registrant Account that is held by a local company who registers medical devices on behalf of a Product Owner.
- 4. Medical device(s) with market clearance and listed in the Singapore Medical Device Register (SMDR).

Please take note of the following when submitting a new change notification application:

- 1) The Change Notification Application is meant to notify HSA if there are any changes or proposed changes to any particulars provided in relation to the registration of medical device, and/or if there are any changes or proposed changes that may affect the safety, quality or efficacy of a registered medical device.
- 2) In general, any changes to the documents submitted in the original application would need to be submitted. Also any documents that support the changes being reported are required. These enclosures are to be submitted as attachments in the e-application for the purpose of evaluation of the device for marketing clearance.
- 3) The MEDICS system will not allow for another submission of a new change notification application for the same device listing, when there is a pending change notification application. The pending application needs to be approved before submitting a new change notification application.
- 4) The MEDICS system will not allow submission of a new change notification application for the device that is pending IBR Pre-Market post approval. The IBR application needs to be approved before submitting a new change notification application.

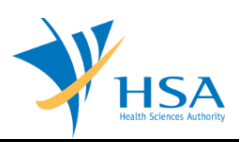

# **REFERENCES**

The information in the following <u>Regulatory Guidances</u> is useful for the application.

• GN-21: Guidance on Change Notification for Registered Medical Devices

# **PAYMENT**

Please click <u>here</u> for the Tables of Fees for Change Notification for Medical Devices.

# **ONLINE APPLICATION FORM**

This online Application Form consists of 5 parts (via Applicant Info; Change Notification; Affected Device Listing; Dossier and Supporting Document(s); Remarks)

| Applicant Info 2. Change Notification 3. Affected Device Listing   Dossier & Supporting Document(s) 5. Remarks     Change the following info if you are applying on behalf of the applicant.     Name:       Name:       Remarks <b>Applicant Info</b> Change the following info if you are applying on behalf of the applicant.   Name: <b>Applicant Info Change the following info if you are applying on behalf of the applicant.   <b>Name: Follow: Follow: Change the following info if you are applying on behalf of the applicant.   <b>Name: Follow: For Assignment Drafter Assignment Drafter Assignment Draf</b></b></b>                                                                                                    | PLICATION FORM                                                                                                    |                                                                                                    |                                                                                                    |                                                                                                    |                                                                                                    |
|----------------------------------------------------------------------------------------------------|----------------------------------------------------------------------------------------------------|----------------------------------------------------------------------------------------------------|----------------------------------------------------------------------------------------------------|----------------------------------------------------------------------------------------------------|----------------------------------------------------------------------------------------------------|
| Dessier & Supporting Document(s)       S. Kemarks       Guidelines on         APPLICANT INFO           Change the following info if you are applying on behalf of the applicant.          Name: *           Fel. No. *           Email : *        NRIC/Passport No. : *          Deficit Assignment            Deficit Assignment            Deficit Assignment            Deficit Assignment            Deficit Assignment             Deficit Assignment              Deficit Assignment                                                                                                    | Applicant Info                                                                                                    | 2. <u>Change Noti</u>                                                                                                    | fication 3. Affected De                                                                                                    | evice Listing                                                                                                    | Please refer to                                                                                                    |
| APPLICANT INFO Change the following info if you are applying on behalf of the applicant. Name : Name : NRIC/Passport No. : Fax No. : Fax | Dossier & Supporting Docum                                                                                                    | ent(s) 5. <u>Remarks</u>                                                                                                    |                                                                                                    |                                                                                                    | Guidelines on t                                                                                                    |
| APPLICANT INFO         Change the following info if you are applying on behalf of the applicant.         Name : •                                                                                                    |                                                                                                    |                                                                                                    |                                                                                                    |                                                                                                    |                                                                                                    |
| Charge the following mich in you are applying on behavior of the applicant.   Name:                                                                                                    | APPLICANT INFO                                                                                                    | ou are applying on hel                                                                                                    | alf of the applicant                                                                                                    |                                                                                                    |                                                                                                    |
| Value :       NRLC/Passport No. : *         Fel. No. : *       Fax No. : *         Email : *       Fax No. : *         Drafter Assignment       Orafter Assignment         Orafter type :       ● Staff ○ Partner         Available Company's Drafters :      Select Drafter - ✓         CHANGE NOTIFICATION       Change Notification         Note:       For Technical Changes:         Technical Changes for Class C and D medical devices affect the safety, quality or efficacy of these medical devices. These require HSA's approval prior to implementation of the change in Singapore.         For Review Changes:       Review Changes for Class B medical devices affect the safety, quality or efficacy of these medical devices. These require HSA's approval prior to implementation of the change in Singapore.         For Administrative Changes:       Administrative Changes:         Administrative Changes:       Change require HSA's approval prior to implementation of the change in Singapore.         For Administrative Changes:       Change require HSA's approval prior to implementation of the change in Singapore.         For Notifications:       Click Add/Edit         Precedent Changes:       Click Add/Edit         Click Add/Edit       Click Add/Edit         OSSIER & SUPPORTING DOCUMENT(S)       Click Add/Edit         Dossier & supporting document(s) should be submitted to the Authority for evaluation.       Click                                                                                                    | the following money                                                                                                    | ou are apprying on ber                                                                                                    |                                                                                                    |                                                                                                    |                                                                                                    |
| Fet. No. : Fax No. :   Final : Fax No. :   Final : Fax No. :   Final : Fax No. :   Final : Fax No. :   Final : Fax No. :   Charler Assignment Fax No. :   Orafter type : Staff O Partner   Available Company's Drafters : -Select Drafter-   CHANGE NOTHFICATION -   Change Notification -   Note: For Technical Changes:   For Review Changes: -   require HSA's approval prior to implementation of the change in Singapore.   For Review Changes for Class C and D medical devices affect the safety, quality or efficacy of these medical devices. These require HSA's approval prior to implementation of the change in Singapore.   For Administrative Changes: -   Administrative Changes include changes to the information submitted at the point of registration of the endical devices and typically affect the SMDR listing information. These require HSA's approval prior to implementation of the change in Singapore.   For Notifications: Click Add/Edit   Notifications Changes may be implemented immediately upon successful receipt of the Change Notification application by H   Click Add/Edit   COSSIER & SUPPORTING DOCUMENT(S)   Dossier & supporting document(s) should be submitted to the Authority for evaluation.   Click Add/Edit   Click Attach/Remove Document(s) should be submitted to the Authority for evaluation.   Click Attach/Remove Document   Click Attach/Remove Document   Por Notification MDB :   You may enter a maxi                                                                                                    | vame : *                                                                                                    |                                                                                                    | NRIC/Passport No. :                                                                                                    |                                                                                                    |                                                                                                    |
| Tradit : *         Orafter type :       ● Staff ○ Partner         Available Company's Drafters :      Select Drafter - ✓         CHANGE NOTIFICATION      Select Drafter - ✓         CHANGE NOTIFICATION      Select Drafter - ✓         CHANGE NOTIFICATION      Select Drafter - ✓         CHANGE NOTIFICATION      Select Drafter - ✓         CHANGE NOTIFICATION      Select Drafter - ✓         Change Notification      Select Drafter - ✓         Note:       For Technical Changes:         Technical Changes for Class C and D medical devices affect the safety, quality or efficacy of these medical devices. These require HSA's approval prior to implementation of the change in Singapore.         For Administrative Changes include changes to the information submitted at the point of registration of the medical device and typically affect the SMDR listing information. These require HSA's approval prior to implementation of the change in Singapore.         For Notifications:       Note::         Note::       Click Add/Edit         Chick Elsting      Select Drafter - ✓         Click Add/Edit       Click Add/Edit         DOSSIER & SUPPORTING DOCUMENT(S)       Select by should be submitted to the Authority for evaluation.         Click Attach/Remove Docur       Click Attach/Remove Docur         REMARKS       Semarks to MDB :         You may enter a ma                                                                                                    | rel. No. : *                                                                                                    |                                                                                                    | Fax No. : *                                                                                                    |                                                                                                    |                                                                                                    |
| Drafter Assignment Drafter type :     Staff O Partner Available Company's Drafters :     Select Drafter- ✓  CHANGE NOTIFICATION Change Notification Note:     For Technical Changes:     Technical Changes:     Technical Changes:     Technical Changes:     Review Changes Review Changes for Class C and D medical devices affect the safety, quality or efficacy of these medical devices. These require HSA's approval prior to implementation of the change in Singapore. For Administrative Changes include changes to the information submitted at the point of registration of the medical device and typically affect the SMDR listing information. These require HSA's approval prior to implemented immediately upon successful receipt of the Change Notification application by the Click Add/Edit CMFFECTED DEVICE LISTING Please select device listing affected by this Change Notification for Registered Device.     Click Add/Edit DOSSIER & SUPPORTING DOCUMENT(s) Dossier & supporting document(s) should be submitted to the Authority for evaluation.     Click Add/Edit NEMARKS Kemarks to MDB : You may enter a maximum of                                                                                                    | Email : *                                                                                                    |                                                                                                    |                                                                                                    |                                                                                                    |                                                                                                    |
| Orafter type : <ul> <li>Staff O Partner</li> </ul> Available Company's Drafters : <li>Select Drafter-</li> CHANGE NOTIFICATION   Change Notification   Note: For Rechnical Changes: Technical Changes: Technical Changes for Class C and D medical devices affect the safety, quality or efficacy of these medical devices. These require HSA's approval prior to implementation of the change in Singapore. For Review Changes: Review Changes: Review Changes: Review Changes: Review Changes: Review Changes: Administrative Changes include changes to the information submitted at the point of registration of the medical device and typically affect the SMDR listing information. These require HSA's approval prior to implementation of the information submitted at the point of registration of the change in Singapore. For Notifications: Notifications: Notifications: Notifications Changes may be implemented immediately upon successful receipt of the Change Notification application by the Click Add/Edit Add/Edit Add/E                                                                                                    | Drafter Assignment                                                                                                    |                                                                                                    |                                                                                                    |                                                                                                    |                                                                                                    |
| Available Company's Drafters :Select Drafter- ✓ CHANGE NOTIFICATION Change Notification Note: For Exchnical Changes: Technical Changes: Technical Changes: Review Changes: Review Changes: Review Changes: Review Changes: Review Changes: Administrative Changes: Administrative Changes: Notification of the change in Singapore. For Administrative Changes: Administrative Changes: Control of the change in Singapore. For Administrative Changes: Control of the change in Singapore. For Administrative Changes: Control of the change in Singapore. For Administrative Changes: Control of the change in Singapore. For Administrative Changes: Control of the change in Singapore. For Administrative Changes: Control of the change in Singapore. For Administrative Changes: Control of the change in Singapore. For Administrative Changes: Control of the change in Singapore. For Administrative Changes: Control of the changes to the information submitted at the point of registration of the medical device and typically affect the SMDR listing information. These require HSA's approval prior to implementation of the change in Singapore. For Notifications: Notifications: Notifications: Notifications Changes may be implemented immediately upon successful receipt of the Change Notification application by the Click Add/Edit AFFECTED DEVICE LISTING Please select device listing affected by this Change Notification for Registered Device. Click Add/Edit DOSSIER & SUPPORTING DOCUMENT(s) Dossier & supporting document(s) should be submitted to the Authority for evaluation. Click Attach/Remove Docum REMARKS Remarks to MDB : You may enter a maximum of up to 1000 characters.)                                                                                                    | Drafter type :                                                                                                    | 🖲 Staff 🔘 Partner                                                                                                    |                                                                                                    |                                                                                                    |                                                                                                    |
| CHANGE NOTIFICATION Change Notification Note: For Technical Changes: Technical Changes for Class C and D medical devices affect the safety, quality or efficacy of these medical devices. These require HSA's approval prior to implementation of the change in Singapore. For Administrative Changes: Review Changes for Class B medical devices affect the safety, quality or efficacy of these medical devices. These require HSA approval prior to implementation of the change in Singapore. For Administrative Changes include changes to the information submitted at the point of registration of the medical device and typically affect the SMDR listing information. These require HSA's approval prior to implementation of the change in Singap For Notifications: Notifications: Notifications: Notifications Changes may be implemented immediately upon successful receipt of the Change Notification application by H Click Add/Edit AFFECTED DEVICE LISTING Decosing & supporting document(s) should be submitted to the Authority for evaluation. Click Attach/Remove Docum REMARKS Remarks to MDB : You may enter a maximum of up to 1000 characters.)                                                                                                    | Available Company's Drafters :                                                                                                    | Select Drafter V                                                                                                    |                                                                                                    |                                                                                                    |                                                                                                    |
| Change Notification         Note:         For Ichnical Changes:         Technical Changes for Class C and D medical devices affect the safety, quality or efficacy of these medical devices. These require HSA's approval prior to implementation of the change in Singapore.         For Review Changes:         Review Changes:         Review Changes:         Review Changes:         Review Changes:         Review Changes:         Review Changes:         Review Changes:         Administrative Changes:         Administrative Changes:         Administrative Changes:         Administrative Changes:         Administrative Changes:         Administrative Changes:         Administrative Changes:         Administrative Changes:         Administrative Changes include changes to the information submitted at the point of registration of the medical device and typically affect the SMDR listing information. These require HSA's approval prior to implementation of the change in Singapore.         For Notifications:         Note:         Review Changes may be implemented immediately upon successful receipt of the Change Notification application by H         Click Add/Edit         DoSSIER & SUPPORTING DOCUMENT(s)         Dossier & supporting document(s) should be submitted to the Authority for evaluation.         Cli                                                                                                    | CHANGE NOTIFICATION                                                                                                    |                                                                                                    |                                                                                                    |                                                                                                    |                                                                                                    |
| Note:       For Technical Changes:         Technical Changes for Class C and D medical devices affect the safety, quality or efficacy of these medical devices. These require HSA's approval prior to implementation of the change in Singapore.         For Review Changes:       Review Changes for Class B medical devices affect the safety, quality or efficacy of these medical devices. These require H approval prior to implementation of the change in Singapore.         For Administrative Changes:       Administrative Changes:         Administrative Changes:       Review Changes include changes to the information submitted at the point of registration of the medical device and typically affect the SMDR listing information. These require HSA's approval prior to implementation of the change in Singapore.         For Notifications:       Notifications:         Notifications Changes may be implemented immediately upon successful receipt of the Change Notification application by H         Click Add/Edit       Click Add/Edit         OPSSIER & SUPPORTING DOCUMENT(s)       Click Attach/Remove Docur         Notes:       Click Attach/Remove Docur         Remarks to MDB :       You may enter a maximum of p to 1000 characters.)                                                                                                    | Change Notification                                                                                                    |                                                                                                    |                                                                                                    |                                                                                                    |                                                                                                    |
| Click Add/Edit AFFECTED DEVICE LISTING Please select device listing affected by this Change Notification for Registered Device. Click Add/Edit DOSSIER & SUPPORTING DOCUMENT(s) Dossier & supporting document(s) should be submitted to the Authority for evaluation. Click Attach/Remove Docum REMARKS .emarks to MDB : You may enter a maximum of p to 1000 characters.)                                                                                                    | require HSA's approval prior to in<br>For Review Changes:<br>Review Changes for Class B med<br>approval prior to implementation<br>For Administrative Changes:<br>Administrative Changes include it<br>voically affect the SMDR listing i                                                                                                    | nd D medical devices affect<br>nplementation of the chang<br>lical devices affect the safe<br>of the change in Singapor<br>changes to the information<br>nformation. These require                                                               | : the safety, quality or efficacy<br>ge in Singapore.<br>ty, quality or efficacy of these<br>e.<br>submitted at the point of reg<br>HSA's approval prior to impler                                                                                                | v of these medical<br>e medical devices.<br>istration of the m                                                                                                    | l devices. These<br>These require H<br>edical device and<br>change in Singap                                                                            |
| AFFECTED DEVICE LISTING Please select device listing affected by this Change Notification for Registered Device. Click Add/Edit DOSSIER & SUPPORTING DOCUMENT(s) Dossier & supporting document(s) should be submitted to the Authority for evaluation. Click Attach/Remove Docur REMARKS temarks to MDB : You may enter a maximum of p to 1000 characters.)                                                                                                    | require HSA's approval prior to in<br>For Review Changes:<br>Review Changes for Class B med<br>approval prior to implementation<br>For Administrative Changes:<br>Administrative Changes include typically affect the SMDR listing i<br>For Notifications:<br>Notifications Changes may be im                                                                                                    | nd D medical devices affect<br>nplementation of the chang<br>ical devices affect the safe<br>of the change in Singapor<br>changes to the information<br>nformation. These require                                                                | : the safety, quality or efficacy<br>ge in Singapore.<br>ty, quality or efficacy of these<br>e.<br>submitted at the point of reg<br>HSA's approval prior to impler                                                                                                | v of these medical<br>e medical devices.<br>istration of the m<br>mentation of the o<br>Change Notificatio                                                                                                    | l devices. These<br>These require H<br>edical device and<br>change in Singap<br>n application by H                                                      |
| Click Add/Edit COSSIER & SUPPORTING DOCUMENT(s) Click Attach/Remove Docur Click Attach/Remove Docur REMARKS temarks to MDB : You may enter a maximum of p to 1000 characters.)                                                                                                    | require HSA's approval prior to in<br>For Review Changes:<br>Review Changes for Class B med<br>approval prior to implementation<br>For Administrative Changes:<br>Administrative Changes: include<br>typically affect the SMDR listing i<br>For Notifications:<br>Notifications Changes may be in                                                                                                    | nd D medical devices affect<br>nplementation of the chang<br>of the change in Singapor<br>changes to the information<br>nformation. These require                                                                                                | : the safety, quality or efficacy<br>ge in Singapore.<br>ty, quality or efficacy of these<br>e.<br>submitted at the point of reg<br>HSA's approval prior to impler<br>soon successful receipt of the C                                                            | v of these medical<br>e medical devices,<br>istration of the m<br>mentation of the c<br>Change Notification                                                                                                    | I devices. These<br>These require H:<br>edical device and<br>change in Singap<br>n application by H<br>Click <u>Add/Edit</u>                            |
| Click Add/Edit DOSSIER & SUPPORTING DOCUMENT(s) Dossier & supporting document(s) should be submitted to the Authority for evaluation. Click Attach/Remove Docur REMARKS temarks to MDB : You may enter a maximum of p to 1000 characters.)                                                                                                    | require HSA's approval prior to ir<br>For Review Changes:<br>Review Changes for Class B mec<br>approval prior to implementation<br>For Administrative Changes: Include<br>Administrative Changes: Include<br>typically affect the SMDR listing i<br>For Notifications:<br>Notifications Changes may be irr<br>AFFECTED DEVICE LISTING                                                                                                    | nd D medical devices affect<br>nplementation of the chang<br>ical devices affect the safe<br>of the change in Singapor<br>changes to the information<br>nformation. These require                                                                | : the safety, quality or efficacy<br>ge in Singapore.<br>ty, quality or efficacy of these<br>e.<br>submitted at the point of reg<br>HSA's approval prior to impler<br>pon successful receipt of the C                                                             | v of these medical<br>e medical devices.<br>istration of the m<br>mentation of the o<br>Change Notification                                                                                                    | I devices. These<br>These require H:<br>edical device and<br>change in Singap<br>n application by H<br>Click <u>Add/Edit</u>                            |
| DOSSIER & SUPPORTING DOCUMENT(S) Dossier & supporting document(s) should be submitted to the Authority for evaluation. Click <u>Attach/Remove Docur</u> REMARKS temarks to MDB : You may enter a maximum of p to 1000 characters.)                                                                                                    | require HSA's approval prior to in<br>For Review Changes:<br>Review Changes for Class B mec<br>approval prior to implementation<br>For Administrative Changes: include<br>typically affect the SMDR listing in<br>For Notifications:<br>Notifications Changes may be implemented<br>AFFECTED DEVICE LISTING<br>Please select device listing a                                                                                                    | nd D medical devices affect<br>nplementation of the chang<br>ical devices affect the safe<br>of the change in Singapor<br>changes to the information<br>nformation. These require<br>uplemented immediately up                                   | : the safety, quality or efficacy<br>ge in Singapore.<br>ty, quality or efficacy of these<br>e.<br>submitted at the point of reg<br>HSA's approval prior to impler<br>bon successful receipt of the C                                                             | v of these medical<br>e medical devices.<br>istration of the m<br>mentation of the o<br>Change Notification                                                                                                    | I devices. These<br>These require H<br>edical device and<br>change in Singap<br>n application by H<br>Click <u>Add/Edit</u>                             |
| Click <u>Attach/Remove Docur</u><br>REMARKS<br>temarks to MDB :<br>You may enter a maximum of<br>p to 1000 characters.)                                                                                                    | require HSA's approval prior to in<br>For Review Changes:<br>Review Changes for Class B med<br>approval prior to implementation<br>For Administrative Changes:<br>Administrative Changes: include<br>typically affect the SMDR listing i<br>For Notifications:<br>Notifications Changes may be in<br>AFFECTED DEVICE LISTING<br>Please select device listing a                                                                                                    | nd D medical devices affect<br>nplementation of the chang<br>ical devices affect the safe<br>of the change in Singapor<br>changes to the information<br>nformation. These require<br>plemented immediately up<br>ffected by this Change          | : the safety, quality or efficacy<br>ge in Singapore.<br>ty, quality or efficacy of these<br>e.<br>submitted at the point of reg<br>HSA's approval prior to impler<br>pon successful receipt of the C                                                             | v of these medical<br>e medical devices.<br>istration of the m<br>mentation of the o<br>Change Notification<br>(d Device.                                                                                                    | I devices. These<br>These require H:<br>edical device and<br>change in Singap<br>n application by H<br>Click <u>Add/Edit</u>                            |
| Click Attach/Remove Docur                                                                                                    | require HSA's approval prior to ir<br>For Review Changes:<br>Review Changes for Class B mec<br>approval prior to implementation<br>For Administrative Changes:<br>Administrative Changes: include<br>typically affect the SMDR listing i<br>For Notifications:<br>Notifications Changes may be irr<br>AFFECTED DEVICE LISTING<br>Please select device listing a<br>DOSSIER & SUPPORTING DOC                                                                                                    | nd D medical devices affect<br>nplementation of the chang<br>ical devices affect the safe<br>of the change in Singapor<br>changes to the information<br>nformation. These require<br>splemented immediately up<br>ffected by this Change         | : the safety, quality or efficacy<br>ge in Singapore.<br>ty, quality or efficacy of these<br>e.<br>submitted at the point of reg<br>HSA's approval prior to impler<br>bon successful receipt of the C                                                             | v of these medical<br>e medical devices.<br>istration of the m<br>mentation of the o<br>Change Notification<br>d Device.                                                                                                    | I devices. These<br>These require H<br>edical device and<br>change in Singap<br>n application by H<br>Click <u>Add/Edit</u>                             |
| REMARKS Remarks to MDB : You may enter a maximum of p to 1000 characters.)                                                                                                    | require HSA's approval prior to in<br>For Review Changes:<br>Review Changes for Class B mec<br>approval prior to implementation<br>For Administrative Changes:<br>Administrative Changes: include to<br>typically affect the SMDR listing in<br>For Notifications:<br>Notifications Changes may be implemented by the second<br>AFFECTED DEVICE LISTING<br>Please select device listing and<br>DOSSIER & SUPPORTING DOC<br>Dossier & supporting documents                                                         | nd D medical devices affect<br>nplementation of the change<br>of the change in Singapor<br>changes to the information<br>nformation. These require<br>splemented immediately up<br>ffected by this Change<br>UMENT(s)<br>ent(s) should be submit | : the safety, quality or efficacy<br>ge in Singapore.<br>ty, quality or efficacy of these<br>e.<br>submitted at the point of reg<br>HSA's approval prior to impler<br>non successful receipt of the C<br>Notification for Registere<br>ted to the Authority for e | v of these medical<br>e medical devices.<br>istration of the m<br>mentation of the o<br>Change Notification<br>change Notification<br>(<br>d Device.<br>(<br>valuation.                                                                                                    | I devices. These<br>These require H<br>edical device and<br>change in Singap<br>n application by H<br>Click <u>Add/Edit</u>                             |
| You may enter a maximum of<br>pt to 1000 characters.)                                                                                                    | require HSA's approval prior to ir<br>For Review Changes:<br>Review Changes for Class B mec<br>approval prior to implementation<br>For Administrative Changes:<br>Administrative Changes: include<br>typically affect the SMDR listing i<br>For Notifications:<br>Notifications Changes may be in<br>AFFECTED DEVICE LISTING<br>Please select device listing a<br>DOSSIER & SUPPORTING DOC<br>Dossier & supporting docume                                                                                         | nd D medical devices affect<br>nplementation of the chang<br>of the change in Singapor<br>changes to the information<br>nformation. These require<br>plemented immediately up<br>ffected by this Change<br>UMENT(s)<br>ent(s) should be submit   | : the safety, quality or efficacy<br>ge in Singapore.<br>ty, quality or efficacy of these<br>e.<br>submitted at the point of reg<br>HSA's approval prior to impler<br>oon successful receipt of the C<br>Notification for Registere<br>ted to the Authority for e | v of these medical<br>e medical devices.<br>istration of the m<br>mentation of the o<br>Change Notification<br>Change Notification<br>(<br>Change Notification)<br>(<br>Change Notification)<br>(<br>Change Notification | I devices. These<br>These require H:<br>edical device and<br>change in Singap<br>n application by H<br>Click Add/Edit<br>Click Add/Edit<br>Remove Docur |
| up to 1000 characters.)                                                                                                    | require HSA's approval prior to in<br>For Review Changes:<br>Review Changes for Class B mec<br>approval prior to implementation<br>For Administrative Changes:<br>Administrative Changes: include<br>typically affect the SMDR listing i<br>For Notifications:<br>Notifications Changes may be in<br>AFFECTED DEVICE LISTING<br>Please select device listing a<br>DOSSIER & SUPPORTING DOC<br>Dossier & supporting documents<br>REMARKS                                                                           | nd D medical devices affect<br>nplementation of the chang<br>of the change in Singapor<br>changes to the information<br>nformation. These require<br>plemented immediately up<br>ffected by this Change<br>UMENT(s)<br>ent(s) should be submit   | : the safety, quality or efficacy<br>ge in Singapore.<br>ty, quality or efficacy of these<br>e.<br>submitted at the point of reg<br>HSA's approval prior to impler<br>oon successful receipt of the C<br>Notification for Registere<br>ted to the Authority for e | v of these medical<br>e medical devices.<br>istration of the m<br>mentation of the o<br>Change Notification<br>Change Notification<br>(<br>Change Notification)<br>(<br>Change Notification)<br>(<br>Change Notification | I devices. These<br>These require H:<br>edical device and<br>change in Singap<br>n application by H<br>Click Add/Edit<br>Click Add/Edit<br>Remove Docur |
|                                                                                                    | require HSA's approval prior to ir<br>For Review Changes:<br>Review Changes for Class B mec<br>approval prior to implementation<br>For Administrative Changes:<br>Administrative Changes: include<br>typically affect the SMDR listing i<br>For Notifications:<br>Notifications Changes may be irr<br>AFFECTED DEVICE LISTING<br>Please select device listing a<br>DOSSIER & SUPPORTING DOC<br>Dossier & supporting docume<br>REMARKS<br>Remarks to MDB :<br>You may enter a maximum of                           | nd D medical devices affect<br>nplementation of the change<br>of the change in Singapor<br>changes to the information<br>nformation. These require<br>plemented immediately up<br>ffected by this Change<br>UMENT(s)<br>ent(s) should be submit  | : the safety, quality or efficacy<br>ge in Singapore.<br>ty, quality or efficacy of these<br>e.<br>submitted at the point of reg<br>HSA's approval prior to impler<br>oon successful receipt of the C<br>Notification for Registere<br>ted to the Authority for e | v of these medical<br>e medical devices.<br>istration of the m<br>mentation of the o<br>Change Notification<br>Change Notification<br>(<br>Change Notification)<br>(<br>Change Notification)<br>(<br>Change Notification | I devices. These These require H: edical device and change in Singap n application by H Click Add/Edit Click Add/Edit Remove Docur                      |
|                                                                                                    | require HSA's approval prior to ir<br>For Review Changes:<br>Review Changes for Class B mec<br>approval prior to implementation<br>For Administrative Changes:<br>Administrative Changes: include<br>typically affect the SMDR listing i<br>For Notifications:<br>Notifications Changes may be in<br>AFFECTED DEVICE LISTING<br>Please select device listing a<br>DOSSIER & SUPPORTING DOC<br>Dossier & supporting docume<br>REMARKS<br>Remarks to MDB :<br>You may enter a maximum of<br>up to 1000 characters.) | nd D medical devices affect<br>nplementation of the chang<br>of the change in Singapor<br>changes to the information<br>nformation. These require<br>plemented immediately up<br>ffected by this Change<br>UMENT(s)<br>ent(s) should be submit   | : the safety, quality or efficacy<br>ge in Singapore.<br>ty, quality or efficacy of these<br>e.<br>submitted at the point of reg<br>HSA's approval prior to impler<br>oon successful receipt of the C<br>Notification for Registere<br>ted to the Authority for e | v of these medical<br>e medical devices.<br>istration of the m<br>mentation of the o<br>Change Notification<br>Change Notification<br>Change Notification<br>Change Notification<br>Change Notification                                                                                                    | I devices. These These require H: edical device and change in Singap n application by H Click Add/Edit Click Add/Edit Remove Docur                      |

For Part 2 and 3, click on "**Add/Edit Info**" to access that section of the on-line form. For Part 4, click on "**Attach/Remove Document**" to attach relevant supporting documents. At the end of the application form, there are 3 button options:

#### Button - Save Draft

Allows the applicant to save the Application Form for retrieval and submission at a later time. A transaction number will be assigned.

The saved Application Form can be retrieved from "My Drafts" in the Workbench@MEDICS.

#### Button – Confirm

Allows the applicant to confirm the completed Application Form and the company's declaration on the form before submitting it to MDB. To amend any mistake, click on the "<< **Previous**" Button to return to the Application Form. Before the application is submitted, the applicant may print a copy the application for his record.

#### Button – Close

Closes the application form without saving any changes made.

## PART 1 – Applicant Info

| 1. APPLICANT INFO               |                        |                       |   |
|---------------------------------|------------------------|-----------------------|---|
| Change the following info if ye | ou are applying on beh | alf of the applicant. |   |
| Name : *                        |                        | NRIC/Passport No. : * | 5 |
| Tel. No. : *                    |                        | Fax No. : *           |   |
| Email : *                       |                        |                       |   |
| Drafter Assignment              |                        |                       |   |
| Drafter type :                  | Staff O Partner        |                       |   |
| Available Company's Drafters :  | Select Drafter 🔻       |                       |   |

The applicant refers to the individual designated by the company as contact point for any correspondence regarding this application. This section requires the applicant to fill in the following:

Name
 NRIC/Passport No
 Contact Telephone Number
 Contact Fax Number
 Contact E-mail

Items 1 to 3 are pre-populated from CRIS Company Account database and can be updated or replaced.

#### **Drafter Assignment**

This is to allow designated staff or external partner to prepare the application form as a drafter. Note that the completed application will then need to be submitted by someone authorised as a submitter.

A Submitter is allowed to prepare drafts and submit applications without the help of an intermediary drafter. The role of the current login user is displayed at the top of the screen under the Logon ID.

- 1) Drafter type: The applicant can select either a "Staff" or "Partner"
- 2) Available Company's Drafters: Once the above is selected, the corresponding list of drafters will then be selectable from the drop down list.

The list of available drafter depends on the user setting in the <u>CRIS Management Module</u>. The CRIS Administrator is able to set up company users or service providers/partners to be drafter for this e-Service.

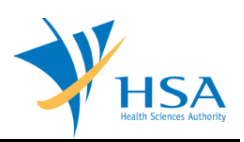

## PART 2 – Change Notification

| APPLICATION FORM                                                                                                    |                                                                                                    |                                                                      |                                          |
|----------------------------------------------------------------------------------------------------|----------------------------------------------------------------------------------------------------|----------------------------------------------------------------------|------------------------------------------|
| 1. Applicant Info<br>4. Dossier & Supporting Document(s)                                                                                                    | 2. Change Notification<br>5. Remarks                                                                                                    | 3. Affected Device Listing                                           | Please refer to the<br>Guidelines on the |
| Change Notification                                                                                                    |                                                                                                    |                                                                      |                                          |
| Declaration if there are any change<br>MONE of the changes submitted in th<br>Field Safety Corrective Action (I<br>SOME of the changes submitted in th<br>Field Safety Corrective Action (I<br>ALL of the changes submitted in this<br>Field Safety Corrective Action (I | s due to FSCA or AE<br>his application are related to<br>FSCA) and/or Local Reportable<br>his application are related to<br>FSCA) and/or Local Reportable<br>application are related to<br>FSCA) and/or Local Reportable | Adverse Events (AE).<br>Adverse Events (AE).<br>Adverse Events (AE). |                                          |
| Medical Device Class                                                                                                    |                                                                                                    |                                                                      |                                          |
| J Class B                                                                                                    |                                                                                                    |                                                                      |                                          |
|                                                                                                    |                                                                                                    |                                                                      |                                          |
|                                                                                                    |                                                                                                    |                                                                      |                                          |
| Class C<br>Class D<br>Class D                                                                                                    |                                                                                                    |                                                                      |                                          |

#### Item 1: Declaration of FSCA and AE

Select the applicable description of Field Safety Corrective Action (FSCA) and Reportable Adverse Events (AE) relating to the change submitted in this Change Notification.

#### Item 2: Medical Device Class

Select the relevant risk class(es) of the devices involved in the changes to be submitted in this Change Notification.

Please note that if multiple risk classes are selected for changes not due to FSCA or AE, only selected categories of change will be allowed. Please refer to GN-21 Guidance on Change Notification for Registered Medical Devices Section 4 for further information.

Click the "Add/Update" Button to select the Type of Changes

| MD2519 - CHANGE NOTIFICATION FOR REGISTERED DEVICE > New Application > Change N                                                                                                    | lotification               |
|----------------------------------------------------------------------------------------------------|----------------------------|
| APPLICATION FORM                                                                                                    |                            |
| 1. Applicant Info 2. Change Notification 3. Affected Device Listing                                                                                                    | Please refer to the        |
| 4. Dossier & Supporting Document(s) 5. Remarks                                                                                                    | Guidelines on the          |
| Change Notification                                                                                                    |                            |
| Please take note that any updates on the Type of Change below, it may impact (by resetting) to the affected device info or (by removing) addition of new device in this application. | he changes made to         |
| Selected Risk Class Class B                                                                                                    |                            |
|                                                                                                    |                            |
| Change in Manufacturing Facility, Process and Quality Management System                                                                                                    |                            |
| Addition, deletion, or shift of manufacturing and/or sterilisation facilities with no change to specificati<br>medical device and/or sterilisation process                           | ons of a registered        |
| Changes in the manufacturing process to Additive Manufacturing (3D-printing), or to refurbish a regi                                                                                 | stered device              |
| Changes to manufacturing site and/or processes that result in a change in specifications of a register                                                                               | red medical device         |
| Changes to sterilisation method and related processes                                                                                                    |                            |
| Changes to Quality Management System (QMS) certificates for manufacturing and sterilisation facilities                                                                               | es                         |
| ✓ The change only involves an update of QMS certificate validity date                                                                                                    |                            |
| The change only involves a change of QMS certificate scope for one of the multple existing manuis not due to safety, quality and/or efficacy of the device)                          | facturing facilities (that |
| $\square$ The change only involves a change in certification body with no change in scope of the certification                                                                       | on                         |
| Changes in Design or Specifications of a registered medical device                                                                                                    |                            |
| Changes to materials in a General Medical Device                                                                                                    |                            |
| Changes to materials in an In-Vitro Diagnostic (IVD) Medical Device                                                                                                    |                            |
| Changes to labelling of medical device                                                                                                    |                            |
| Changes to registered medical devices listing information                                                                                                    |                            |
| U Other Changes - Applicable only upon receipt of email from HSA, authorising submission un                                                                                          | der this category          |
| Update Form Close                                                                                                    |                            |

Please refer to *GN-21 Guidance on Change Notification for Registered Medical Devices Section 3 Change Type Assessment Flowcharts* to determine the applicable Type of Change to be selected for your proposed change.

Select the applicable Type of Change and click "Update Form"

| APPLICATION FORM                                                                                                    |                                                                                                    |                                                                                    |                                       |
|----------------------------------------------------------------------------------------------------|----------------------------------------------------------------------------------------------------|------------------------------------------------------------------------------------|---------------------------------------|
| 1. Applicant Info<br>4. Dossier & Supporting Document(s)                                                                                                    | 2. Change Notification<br>5. Remarks                                                                                                    | 3. Affected Device Listing                                                         | Please refer to the Guidelines on the |
| Change Notification                                                                                                    |                                                                                                    |                                                                                    |                                       |
| Field Safety Corrective Action (<br><u>ALL</u> of the changes submitted in this                                                                                                    | FSCA) and/or Local Reportable<br>application are related to                                                                                                  | Adverse Events (AE).                                                               |                                       |
| Field Safety Corrective Action (I)                                                                                                    | FSCA) and/or Local Reportable                                                                                                    | Adverse Events (AE).                                                               |                                       |
| $^{\smile}$ Field Safety Corrective Action (I<br>Iedical Device Class                                                                                                    | FSCA) and/or Local Reportable                                                                                                    | Adverse Events (AE).                                                               |                                       |
| ✓ Field Safety Corrective Action (I<br>ledical Device Class ✓ Class B                                                                                                    | FSCA) and/or Local Reportable                                                                                                    | Adverse Events (AE).                                                               |                                       |
| <ul> <li>✓ Field Safety Corrective Action (I</li> <li>Iedical Device Class</li> <li>✓ Class B</li> <li>☐ Class C</li> </ul>                                                                                                    | FSCA) and/or Local Reportable                                                                                                    | Adverse Events (AE).                                                               |                                       |
| <ul> <li>✓ Field Safety Corrective Action (I<br/>fedical Device Class</li> <li>✓ Class B</li> <li>Class C</li> <li>Class D</li> </ul>                                                                                                    | FSCA) and/or Local Reportable                                                                                                    | Adverse Events (AE).                                                               |                                       |
| <ul> <li>✓ Field Safety Corrective Action (I<br/>Iedical Device Class</li> <li>✓ Class B</li> <li>Class C</li> <li>Class D</li> <li>o select/update Type of Change(s;</li> </ul>                                                                                                    | FSCA) and/or Local Reportable<br>) for Change Notification Click                                                                                             | Adverse Events (AE).                                                               |                                       |
| <ul> <li>✓ Field Safety Corrective Action (I</li> <li>Iedical Device Class</li> <li>✓ Class B</li> <li>Class C</li> <li>Class D</li> <li>o select/update Type of Change(s)</li> <li>Selected Type of Change(s)</li> </ul>                                                                            | FSCA) and/or Local Reportable<br>) for Change Notification Click<br>Change Notification                                                                      | Adverse Events (AE).<br>Add/Update.                                                |                                       |
| <ul> <li>✓ Field Safety Corrective Action (I<br/>fedical Device Class</li> <li>✓ Class B</li> <li>Class C</li> <li>Class D</li> <li>o select/update Type of Change(s;</li> <li>Selected Type of Change(s) for Change in Manufacturing Facility, P</li> </ul>                                         | FSCA) and/or Local Reportable<br>) for Change Notification Click<br>Change Notification<br>Process and Quality Manageme                                      | Adverse Events (AE).<br>Add/Update.<br>ent System                                  |                                       |
| <ul> <li>Field Safety Corrective Action (I<br/>fedical Device Class</li> <li>Class B</li> <li>Class C</li> <li>Class D</li> <li>o select/update Type of Change(s)</li> <li>Selected Type of Change(s) for Change in Manufacturing Facility, P</li> <li>Change to Quality Management State</li> </ul> | FSCA) and/or Local Reportable<br>) for Change Notification Click<br>Change Notification<br>Process and Quality Manageme<br>ystem (QMS) certificates for manu | Adverse Events (AE). Add/Update. ent System facturing and sterilisation facilities |                                       |

The selected type of change will be displayed under "Selected Type of Change(s) for Change Notification".

Please verify and click "Update Form"

A summary of the type of change and overall category of change (i.e. Technical, Review, Administrative or Notification) will be indicated in the main application form.

| Change Notification                                                                          |                                                                                                    |
|----------------------------------------------------------------------------------------------|----------------------------------------------------------------------------------------------------|
| Note:<br>For Technical Changes:<br>Technical Changes for Clas<br>require HSA's approval prio | s C and D medical devices affect the safety, quality or efficacy of these medical devices. These<br>r to implementation of the change in Singapore.                                                          |
| For Review Changes:<br>Review Changes for Class f<br>approval prior to implemen              | 3 medical devices affect the safety, quality or efficacy of these medical devices. These require HSA's<br>tation of the change in Singapore.                                                                 |
| For Administrative Change<br>Administrative Changes inc<br>typically affect the SMDR lis     | s:<br>lude changes to the information submitted at the point of registration of the medical device and<br>ting information. These require HSA's approval prior to implementation of the change in Singapore. |
| For Notifications:<br>Notifications Changes may                                              | be implemented immediately upon successful receipt of the Change Notification application by HSA.                                                                                                    |
| FSCA/AE Declaration                                                                          |                                                                                                    |
| Non-FSCA                                                                                     |                                                                                                    |
| Risk Class                                                                                   |                                                                                                    |
| Class B                                                                                      |                                                                                                    |
| Type of Changes                                                                              |                                                                                                    |
| Change in Manufacturi                                                                        | ng Facility, Process and Quality Management System                                                                                                    |
| Changes to Quality Ma                                                                        | anagement System (QMS) certificates for manufacturing and sterilisation facilities                                                                                                    |
| The change only i                                                                            | nvolves an update of QMS certificate validity date                                                                                                    |
| For Official Use Only: (                                                                     | reate New SMDR Listing(s)                                                                                                    |
| No                                                                                           |                                                                                                    |
| Overall Category of Ch                                                                       | ange                                                                                                    |
| Notification                                                                                 |                                                                                                    |
| Highest Risk Class                                                                           |                                                                                                    |
| Class B                                                                                      |                                                                                                    |
| Please note that for ch<br>not be supplied until a                                           | anges to Medical Devices that requires HSA approval, as defined in GN-21, they shall<br>pproval has been granted.                                                                                            |
|                                                                                              | Click Add/Edit Inf                                                                                                    |

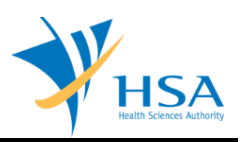

## PART 3 – Affected Device Listing

| MD2517 - CHANGE NOTIFICATION                                                                              | FOR REGISTERED DEVICE > New A                                                                                                    | pplication > Affected Device Listing                                                          |
|----------------------------------------------------------------------------------------------------|----------------------------------------------------------------------------------------------------|-----------------------------------------------------------------------------------------------|
| APPLICATION FORM                                                                                          |                                                                                                    |                                                                                               |
| 1. Applicant Info<br>4. Dossier & Supporting Document(s)                                                  | 2. Change Notification 3. 5. Remarks                                                                                                    | Affected Device Listing Please refer to the<br>Guidelines on the                              |
| Search Device(s) for Change No                                                                            | otification for Registered Device                                                                                                    |                                                                                               |
| Please take note that the list below                                                                      | will only contains these selected me                                                                                                    | edical devices class (active device only)                                                     |
| Selected FSCA Declaration Non-FSCA<br>Selected Risk Class Class B                                         |                                                                                                    |                                                                                               |
| Dossier No :                                                                                              |                                                                                                    |                                                                                               |
| Licence No :                                                                                              |                                                                                                    |                                                                                               |
| Device Proprietary/Brand Name :                                                                           |                                                                                                    | Starts With V Search                                                                          |
| Total 61 record(s)                                                                                        | Page 1 Of 7 GO                                                                                                    | [first]   [previous]   [next]   [last]                                                        |
| Licence No. Dossier No. Ris<br>CL<br>CL<br>CL<br>CL<br>CL<br>CL<br>CL<br>CL<br>CL<br>CL<br>CL<br>CL<br>CL | sk Class Device Proprietary/Brand Nan<br>ASS B<br>ASS B<br>ASS B<br>ASS B<br>ASS B<br>ASS B<br>ASS B<br>ASS B<br>ASS B<br>ASS B<br>ASS B<br>ASS B<br>ASS B | ne Expiry Date                                                                                |
|                                                                                                    | tor the device is suit under post-approval                                                                                                    |                                                                                               |
| Total 61 record(s) To add device(s) for Change Notific                                                    | Page 1 Of 7 GO                                                                                                    | [hrst]   [previous]   <u>[next]</u>   <u>[last]</u><br>he checkbox(es) and click <u>Add</u> . |
|                                                                                                    | Update Form Close                                                                                                    |                                                                                               |

Only ACTIVE devices of the risk class selected in PART 2 – Change Notification will be displayed. Select affected device listings and click "Add"; selected devices will be populated in a table below:

| APPLICATION FORM                                               |                                                                                                    |                           |                    |                     |                                    |
|----------------------------------------------------------------|----------------------------------------------------------------------------------------------------|---------------------------|--------------------|---------------------|------------------------------------|
| 1. Applicant Info<br>4. Dossier & Supporting Docum             | 2. Change<br>ent(s) 5. Remark                                                                                            | Notification              | 3. Affect          | ed Device Listing   | Please refer to the                |
| Search Device(s) for Chan                                      | ge Notificatio                                                                                                    | n for Registered          | Device             |                     |                                    |
| Please take note that the list                                 | below will only                                                                                                    | contains these se         | lected medical     | devices class (acti | ve device only)                    |
|                                                                |                                                                                                    |                           |                    |                     |                                    |
| Selected FSCA Declaration Non-I<br>Selected Risk Class Class B | FSCA                                                                                                    |                           |                    |                     |                                    |
| Dossier No :                                                   |                                                                                                    |                           |                    |                     |                                    |
| icence No :                                                    |                                                                                                    |                           |                    |                     |                                    |
| )evice Pronrietary/Brand Name :                                |                                                                                                    |                           | Starte             | With X              |                                    |
| Sevice Proprietary, Brana Name .                               |                                                                                                    |                           |                    | Search              |                                    |
| otal 59 record(s)                                              |                                                                                                    | Page 1                    | Of 6 GO            | [first]   [previo   | ous]   [next]   [last              |
| Licence No. Dossier No.                                        | Risk Class<br>CLASS B<br>CLASS B<br>CLASS B<br>CLASS B<br>CLASS B<br>CLASS B<br>CLASS B<br>CLASS B<br>CLASS B<br>CLASS B | Device Proprietary,       | Brand Name         |                     | Expiry Date                        |
| * A pending Change Notific                                     | ation for Register                                                                                                    | red Device has been       | created for the de | evice.              |                                    |
| ^ The IBR Pre-Market appl                                      | ication for the de                                                                                                    | vice is still under pos   | t-approval review  | <b>.</b>            |                                    |
| otal 59 record(s)                                              |                                                                                                    | Page 1                    | Of 6 GO            | [first]   [previo   | ous]   <u>[next]</u>   <u>[las</u> |
| o add device(s) for Change                                     | Notification for                                                                                                    | Registered Device         | , check the che    | ckbox(es) and clic  | k Add.                             |
| Selected Device(s) for Cha                                     | ange Notificati                                                                                                    | on for Registere          | Device             |                     |                                    |
| iotal 2 record(s)                                              |                                                                                                    | Bage 1                    | of 1 GO            | [first]   [nrevio   | us]   [next]   [las                |
| Licence No. Dossier No                                         | CLASS B                                                                                                    | Device Proprieta          | y/Brand Name       | final fibrary       | 100   [nove]   [no                 |
| otal 2 record(s)                                               |                                                                                                    | Page 1                    | Of 1 GO            | [first]   [previo   | ous]   [next]   [las               |
| o edit device, click Licence I<br>o remove device(s), check t  | 1o.<br>he checkbox(e                                                                                                    | s) and click <u>remov</u> | <u>e</u> .         |                     |                                    |
|                                                                |                                                                                                    |                           |                    |                     |                                    |

If the Type of Change selected in **PART 2 – Change Notification** involves a change in device listing information, click on the **Licence Number** of the relevant device listing to access the device information page to amend accordingly.

| 1. Change Notification     2. Device Info     3. Product Own     4. Manufacturing Site(s) Info 5. Model(s) Info     6. Importer & 1     6. Importer & 1     6. Importer & 1     6. Importer & 1     7. Remarks  Registration No. :     Dossier No. :     Fields marked with asterisks * are mandatory.     1. CHANGE NOTIFICATION  Please provide change notification.  Change in Manufacturing Facility, Process and Quality Management S                                                                                                    | ter Info Please refer to<br>Wholesaler Info Guidelines on th |
|----------------------------------------------------------------------------------------------------|--------------------------------------------------------------|
| Registration No. :<br>Jossier No. :<br>Fields marked with asterisks * are mandatory.<br>I. CHANGE NOTIFICATION<br>Please provide change ontification.<br>Change in Manufacturing Facility, Process and Quality Management S                                                                                                    |                                                              |
| ossier No. :<br>ields marked with asterisks * are mandatory.<br>. CHANGE NOTIFICATION<br>Please provide change notification.<br>Change in Manufacturing Facility, Process and Quality Management S                                                                                                    |                                                              |
| rields marked with asterisks * are mandatory.<br>. CHANGE NOTIFICATION<br>Please provide change notification.<br>Change in Manufacturing Facility, Process and Quality Management S                                                                                                    |                                                              |
| . CHANGE NOTIFICATION<br>Please provide change notification.<br>Change in Manufacturing Facility, Process and Quality Management S                                                                                                    |                                                              |
| Please provide change notification.<br>Change in Manufacturing Facility, Process and Quality Management St                                                                                                    |                                                              |
| Change in Manufacturing Facility, Process and Quality Management S                                                                                                    |                                                              |
|                                                                                                    | ystem                                                        |
| Changes to Quality Management System (QMS) certificates for manufacturin                                                                                                    | ng and sterilisation facilities                              |
| The change only involves an update of QMS certificate validity date                                                                                                    |                                                              |
|                                                                                                    | Click Add/Edit 1                                             |
| 2. DEVICE INFO                                                                                                    |                                                              |
| Please provide device info.                                                                                                    |                                                              |
| Device Info                                                                                                    |                                                              |
| THE CONTRACTOR OF A DESCRIPTION OF A DESCRIPTION OF A DES |                                                              |
|                                                                                                    |                                                              |
|                                                                                                    | Click Add/Edit                                               |
| PRODUCT OWNER INFO                                                                                                    |                                                              |
| Please provide product owner mito.                                                                                                    |                                                              |
|                                                                                                    |                                                              |
|                                                                                                    | Click Add/Edit                                               |
| . MANUFACTURING SITE(s) INFO                                                                                                    |                                                              |
| Please provide manufacturing site(s) info.                                                                                                    |                                                              |
| 1. COLUMN OF SMALL PROPERTY OF THE PARTY NAME.                                                                                                    |                                                              |
| the second second second second second second second second second second second second second second second se                                                                                                    |                                                              |
|                                                                                                    | Click Add/Edit                                               |
| Rease provide model(s) info                                                                                                    |                                                              |
| rease provide model(s) mo.                                                                                                    |                                                              |
|                                                                                                    | Click Add/Edit                                               |
| Please provide Importer & Wholesaler Info.                                                                                                    |                                                              |
| riedse provide importer & vinotesaler fillo.                                                                                                    | class a literation                                           |
|                                                                                                    | CIICK Add/Edit                                               |
| Remarks to MDB ·                                                                                                    |                                                              |
| (You may enter a maximum of                                                                                                    | ~                                                            |
| up to 1000 characters.)                                                                                                    |                                                              |
|                                                                                                    | $\checkmark$                                                 |

Click on "Add/Edit Info" to edit the relevant fields.

If the "Add/Edit Info" links are not available and you intend to make changes to the listing information, please review your Type of Changes selection in PART 2 – Change Notification.

If in doubt of which Type of Change is applicable, please refer to GN - 21 Guidance to Change Notification, or send in an enquiry at <u>hsa\_md\_info@hsa.gov.sg</u> to verify the Type of Change to be selected.

Click "Update Form" to save changes and return to the device listing page.

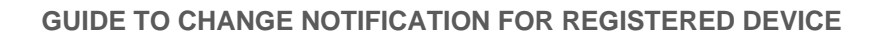

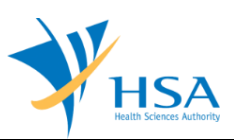

| MD2517 - CHANGI                           | ENOTIFICATIO                                        | ON FOR REC                                                                                                    | SISTERED DEVICE                                         | > New Applic                                            | ation > Affected D                 | evice Listing                            |
|-------------------------------------------|-----------------------------------------------------|----------------------------------------------------------------------------------------------------|---------------------------------------------------------|---------------------------------------------------------|------------------------------------|------------------------------------------|
| APPLICATION FO                            | RM                                                  |                                                                                                    |                                                         |                                                         |                                    |                                          |
| 1. Applicant Info<br>4. Dossier & Suppo   | orting Document                                     | 2. Change<br>(s) 5. Remark                                                                                                    | Notification<br>s                                       | 3. Affec                                                | ted Device Listing                 | Please refer to the<br>Guidelines on the |
| Search Device(s                           | ) for Change                                        | Notification                                                                                                    | for Registered                                          | Device                                                  |                                    |                                          |
| Please take note t                        | hat the list be<br>ration Non-FSC                   | low will only<br>A                                                                                                    | contains these se                                       | lected medica                                           | l devices class (acti              | ve device only)                          |
| Selected Risk Class                       | Class B                                             |                                                                                                    |                                                         |                                                         |                                    |                                          |
| Dossier No :                              |                                                     |                                                                                                    |                                                         |                                                         |                                    |                                          |
| Licence No :                              |                                                     |                                                                                                    |                                                         |                                                         |                                    |                                          |
| Device Proprietary/B                      | rand Name :                                         |                                                                                                    |                                                         | Starts                                                  | With V Search                      |                                          |
| Total 59 record(s)                        |                                                     |                                                                                                    | Page 1                                                  | Of 6 GO                                                 | [first]   [previo                  | us]   [next]   [last]                    |
| Licence No.                               | Dossier No.<br>nange Notificatic<br>Market applicat | Risk Class<br>CLASS B<br>CLASS B<br>CLASS B<br>CLASS B<br>CLASS B<br>CLASS B<br>CLASS B<br>CLASS B<br>CLASS B<br>CLASS B<br>CLASS B<br>CLASS B<br>CLASS B<br>CLASS B | ed Device has been<br>rice is still under pos<br>Page 1 | created for the o<br>t-approval revie<br>of 6 <b>GO</b> | levice.<br>w.<br>[first]   [previc | Expiry Date                              |
|                                           |                                                     |                                                                                                    |                                                         |                                                         |                                    |                                          |
| To add device(s) f                        | or Change Not                                       | ification for                                                                                                    | Registered Device                                       | e, check the ch                                         | eckbox(es) and clic                | k <u>Add</u> .                           |
| Selected Device                           | (s) for Chang                                       | e Notificati                                                                                                    | on for Registere                                        | d Device                                                |                                    |                                          |
| Total 2 record(s)                         | Dossier No.                                         | Risk Class<br>CLASS B<br>CLASS B                                                                                                    | Page 1<br>Device Proprieta                              | Of 1 <b>GO</b><br>ry/Brand Name                         | [first]   [previo                  | us]   [next]   [last]                    |
| Total 2 record(s)                         |                                                     |                                                                                                    | Page 1                                                  | Of 1 <b>GO</b>                                          | [first]   [previo                  | us]   [next]   [last]                    |
| To edit device, clic<br>To remove device( | k Licence No.<br>(s), check the                     | checkbox(e                                                                                                    | 5) and click <u>remov</u>                               | <u>e</u> .                                              |                                    |                                          |
|                                           |                                                     | Upda                                                                                                    | ate Form                                                | Close                                                   |                                    |                                          |

Click "Update Form" to save all changes and return to main application page.

A summary of the affected device listings selected and an estimated fee for the current application will be displayed.

| 3. AFFECTED DEVICE LISTING                                                               |                     |
|------------------------------------------------------------------------------------------|---------------------|
| Please select device listing affected by this Change Notification for Registered Device. |                     |
| Device listing affected                                                                  |                     |
| 1.                                                                                       |                     |
| 2.                                                                                       |                     |
| Across Dossier                                                                           |                     |
| Yes                                                                                      |                     |
| Estimated Amount                                                                         |                     |
| \$0.00                                                                                   |                     |
|                                                                                          | Click Add/Edit Info |

### PART 4 – Dossier & Supporting Document(s)

This section requires the applicant to upload supporting documents for each device.

| APPLICATION FORM                                                                                       |                                                                                                    |                                                                 |                         |
|----------------------------------------------------------------------------------------------------|----------------------------------------------------------------------------------------------------|-----------------------------------------------------------------|-------------------------|
| 1. Applicant Info                                                                                      | 2. Change Notification                                                                                                    | 3. Affected Device Listing                                      | Please refer to t       |
| 4. Dossier & Supporting I                                                                              | Document(s) 5. Remarks                                                                                                    |                                                                 | Guidelines on the       |
|                                                                                                    |                                                                                                    |                                                                 |                         |
| OSSIER & SUPPORTING                                                                                    | DOCUMENT(s)                                                                                                    |                                                                 |                         |
|                                                                                                    |                                                                                                    |                                                                 |                         |
|                                                                                                    | <u>"</u>                                                                                                    |                                                                 |                         |
| lease refer to the Guide                                                                               | lines 🍟 on the documents to be attach                                                                                                    | ed for different category of M                                  | edical Device           |
| Please refer to the Guide<br>lasses and IVD category                                                   | lines 🆆 on the documents to be attach<br>r for Change Notification for Registered                                                                                                    | ed for different category of Mo<br>Device.                      | edical Device           |
| Please refer to the Guide<br>lasses and IVD category                                                   | lines 🆆 on the documents to be attach<br>r for Change Notification for Registered                                                                                                    | ed for different category of Mo<br>Device.                      | edical Device           |
| Please refer to the Guide<br>classes and IVD category<br>Please attach the following d                 | lines don the documents to be attach<br>of Change Notification for Registered<br>ocument(s) by typing in the path or click on t                                                           | ed for different category of M<br>Device.<br>he browse button.  | edical Device           |
| Please refer to the Guide<br>classes and IVD category<br>Please attach the following d                 | lines on the documents to be attach<br>of Change Notification for Registered<br>ocument(s) by typing in the path or click on t<br>1 GN-21: Change Notification Checklist                  | ed for different category of Mo<br>Device.<br>he browse button. | edical Device           |
| Please refer to the Guide<br>classes and IVD category<br>Please attach the following d                 | lines <sup>den</sup> on the documents to be attach<br>for Change Notification for Registered<br>ocument(s) by typing in the path or click on t<br>1 GN-21: Change Notification Checklist  | ed for different category of M<br>Device.<br>he browse button.  | edical Device<br>Browse |
| Please refer to the Guide<br>classes and IVD category<br>Please attach the following d                 | lines <sup>do</sup> on the documents to be attach<br>r for Change Notification for Registered<br>ocument(s) by typing in the path or click on t<br>1 GN-21: Change Notification Checklist | ed for different category of M<br>Device.<br>he browse button.  | edical Device<br>Browse |
| lease attach the following d                                                                           | lines <sup>do</sup> on the documents to be attach<br>r for Change Notification for Registered<br>ocument(s) by typing in the path or click on t<br>1 GN-21: Change Notification Checklist | ed for different category of M<br>Device.<br>he browse button.  | edical Device Browse    |
| Please refer to the Guide<br>classes and IVD category<br>Please attach the following d<br>I. All Annex | lines <sup>do</sup> on the documents to be attach<br>r for Change Notification for Registered<br>ocument(s) by typing in the path or click on t<br>1 GN-21: Change Notification Checklist | ed for different category of M<br>Device.<br>he browse button.  | edical Device<br>Browse |

The supporting documents are attached by:

- selecting the device(s) from the selection box
- browsing the local storage devices for the documents using the "Browse" button
- attaching these documents by clicking on the "Add Attachment" after all documents have been selected

| S/No. | Device Name | Document Name                                                                                                    | Description                                     | Size (KB) | Uploaded Date |
|-------|-------------|----------------------------------------------------------------------------------------------------|-------------------------------------------------|-----------|---------------|
| 1.    |             | -                                                                                                    | Annex 1 GN-21: Change Notification<br>Checklist | 1.1       |               |
| 2.    |             | and the second second s | Lineerine.                                      |           |               |
|       |             | the shows list calles                                                                                                    | t the checkbox and click Demove Att             | - channel |               |

To remove documents from the "list of documents attached", select the corresponding checkbox and click "Remove Attachment".

Click the "Update Form" Button when all required documents are attached.

Note:

- If a document is applicable for more than one device, you can select multiple devices from the selection box before browsing to the document and uploading it.
- If a document is applicable for ALL devices, you can select All from the selection box before browsing to the document and uploading it.
- If the device name is too long and you cannot distinguish them due to the limit of the section box, move the mouse over to the device name, the full name will be displayed below the mouse cursor.

### PART 5 – Remarks

| Remarks to MDB :<br>(You may enter a maximum o<br>up to 1000 characters.) |   |
|---------------------------------------------------------------------------|---|
|                                                                           | , |

This section is for the applicant to insert any remarks to MDB regarding the application.

## END OF DOCUMENT